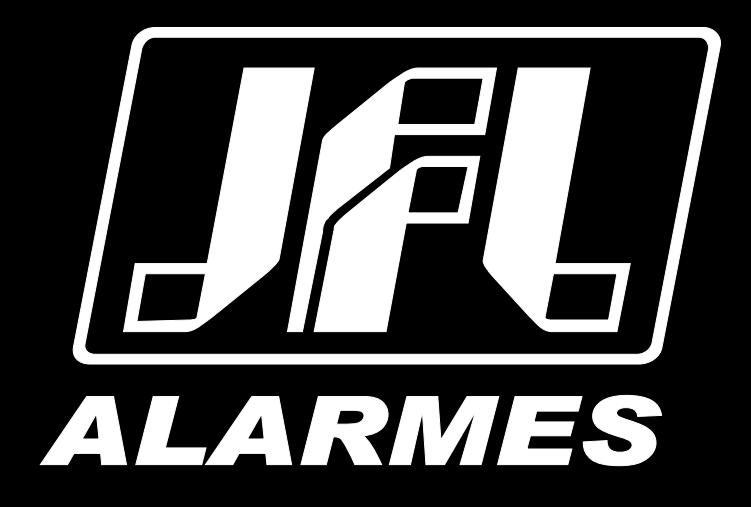

# Manual do Usuário

**1** 

SmartCloud 32

VERSÃO 4.2 OU SUPERIOR

Parabéns,

Você acaba de adquirir um produto com a qualidade JFL Alarmes, produzido no Brasil com a mais alta tecnologia de fabricação. Este manual mostra todas as funções do equipamento.

Para la versión en español, haga CLIC AQUÍ

## ÍNDICE

| 1. CARACTERÍSTICAS                                                              | 5                |
|---------------------------------------------------------------------------------|------------------|
| 1.1. CARACTERÍSTICAS GERAIS                                                     | 5                |
| 2. FUNÇÕES BÁSICAS                                                              | 5                |
| 2.1. LEDS INDICADORES DO FUNCIONAMENTO DA CENTRAL                               | 5                |
| 2.2. Funções por controle remoto                                                | 6                |
| 2.2.1 ARMAR E DESARMAR A CENTRAL DE ALARME                                      | 6                |
| 2.2.2 ATIVAR E DESATIVAR A SAIDA PGIM PELO CONTROLE REMOTO                      | 6<br>            |
| 2.3. FUNCÕES POR APLICATIVO                                                     | 6                |
| 3. INSTALAÇÃO                                                                   | 6                |
| 3.1. ESCOLHA DO LOCAL DE INSTALAÇÃO                                             | 6                |
| 3.2. PRINCIPAIS COMPONENTES DA PLACA DA CENTRAL                                 | 7                |
| 4 MODO DE PROGRAMAÇÃO                                                           | 8                |
|                                                                                 | 8                |
| 4.2. MODO PROGRAMAÇÃO POR NUVEM                                                 | 9                |
| 5 ACESSO VIA API ICATIVO                                                        | 10               |
| 5.1 Τμτορίαι βάβα αρέςςο à central de al adme via nuivem                        | 10               |
| 5.2 FNVIO DE NOTIFICAÇÕES PARA O ARI ICATIVO                                    | 11               |
| 5.3. CADASTRO DE DVR NO APLICATIVO                                              | 11               |
|                                                                                 | 11               |
| 5.5. VINCIII AR CÂMERAS COM AS ZONAS E PGM                                      | 12               |
| 5.6. COMPARTILHAR AS IMAGENS DAS CÂMERAS                                        | 13               |
| 6 PROGRAMAÇÃO DAS ZONAS                                                         | 14               |
| 6.1 Ρροσραμαζίο DAS 20145                                                       | 14               |
| 6.1.1 DESABILITADA                                                              |                  |
| 6.1.2 IMEDIATA                                                                  | 14               |
| 6.1.3 TEMPORIZADA<br>6.1.4.24 новая                                             | 14<br>14         |
| 6.1.5 INTELIGENTE.                                                              |                  |
| 6.1.6 ZONA SILENCIOSA                                                           |                  |
| 6.1.7 AREAS QUE A ZONA PERTENCE (SOMENTE SE O MODO DIVIDIDO ESTIVER HABILITADO) | 14<br>1 <i>1</i> |
| 6.2.1 TEMPO DE ENTRADA                                                          | 14               |
| 6.2.2 TEMPO DE SAÍDA                                                            | 14               |
| 6.2.3 TEMPO DE DISPARO                                                          | 15               |
| 6.2.5 REARME AUTOMÁTICO                                                         |                  |
| 6.2.6 Autoarme por não movimento                                                |                  |
| 6.3. NOME DAS ZONAS                                                             | 15               |
| 6.4. ESQUEMA DE LIGAÇÃO DOS SENSORES                                            |                  |
| 6.5. ESQUEMA DE LIGAÇÃO DE SIRENE NA CENTRAL                                    | 15               |
| 7. PROGRAMAÇÃO DOS USUÁRIOS                                                     | 16               |
| 7.1. PROGRAMAÇÃO DAS SENHAS                                                     |                  |
| 7.2. APAGAR E ALTERAR OS ATRIBUTOS DOS USUÁRIOS                                 | 16               |
| 7.3. NOME DOS USUÁRIOS                                                          |                  |
| 7.4. APAGAR OS USUÁRIOS DO APLICATIVO                                           |                  |
| 8. PROGRAMAÇÃO DOS SENSORES SEM FIO                                             | 17               |
| 8.1. CAPACIDADE DE DISPOSITIVOS QUE PODEM SER APRENDIDOS                        |                  |
| 8.2. CADASTRO DE SENSORES SEM FIO                                               |                  |
| 8.3. CADASTRO DE CONTROLES REMOTOS                                              |                  |
| 8.4. APAGAR OS DISPOSITIVOS SEM FIO CADASTRADOS.                                |                  |
| 9. PROGRAMAÇÃO DA SAÍDA PGM                                                     | 19               |
| 9.1. PROGRAMAÇÃO DAS FUNÇÕES DAS PGMS                                           | 19               |
| 9.2. PROGRAMAÇÃO DO TEMPO DE ACIONAMENTO DAS PGMS                               | 19               |
| 9.3. PROGRAMAÇÃO DOS NOMES DAS SAÍDAS PGMS                                      |                  |
| 9.4. Esquema de ligação do módulo de PGM                                        | 19               |

| 9.5. Esquema de ligação da PGM da placa                             | 20 |
|---------------------------------------------------------------------|----|
| 10. Comunicação com a internet                                      | 21 |
| 10.1. NUVEM JFL                                                     | 21 |
| 10.2. Conexão por cabo Ethernet                                     | 21 |
| 10.3. Conexão por WI-FI                                             | 21 |
| 10.4. LIBERAÇÃO DE PORTAS PARA FUNCIONAMENTO DA CENTRAL NA INTERNET | 21 |
| 11. OUTRAS PROGRAMAÇÕES DA CENTRAL                                  | 22 |
| 11.1. DATA E HORA AUTOMÁTICA                                        | 22 |
| 11.2. Modo de disparo                                               | 22 |
| 11.3. Modo dividido (particionamento)                               | 22 |
| 11.4. BIP NA SIRENE NO ARME E DESARME                               | 22 |
| 11.5. Entrada liga                                                  | 22 |
| 12. INTEGRAÇÃO COM ELETRIFICADOR                                    | 23 |
| 12.1. PROGRAMAÇÃO DA CENTRAL PARA OPERAR O ELETRIFICADOR            | 23 |
| 12.2. ESQUEMA DE LIGAÇÃO DA CENTRAL COM O ELETRIFICADOR             | 23 |
| 13. RESET DA CENTRAL DE ALARME                                      | 24 |
| 13.1. Reset da central de alarme                                    | 24 |
| 13.2. Apagar os usuários do aplicativo                              | 24 |
| 14. ATUALIZAÇÃO DO FIRMWARE EM CAMPO                                | 25 |
| 14.1. Atualização do firmware por aplicativo (OTA)                  | 25 |
| 14.1.1 Atualização do firmware pelo Active Mobile                   | 25 |
| 14.1.2 Atualização do firmware pelo Programador JFL Mob             |    |
| 14.2. ATUALIZAÇÃO DO FIRMWARE POR CABO PROGRAMADOR                  |    |
|                                                                     |    |
| 16. REGULAMENTAÇÃO E INFORMAÇÕES LEGAIS                             |    |
| 16.1. DIREITOS AUTORAIS                                             |    |
| 16.2. CERTIFICAÇÃO ANATEL                                           | 29 |
| 16.3. POLITICA DE ATUALIZAÇÃO DE SOFTWARE                           | 29 |
| 16.4. LGPD – LEI GERAL DE PROTEÇÃO DE DADOS                         |    |
| 16.5. MIARCAS REGISTRADAS E CODIGO ABERTO                           |    |
| 17. ESPECIFICAÇÕES TECNICAS                                         |    |
| 17.1. CARACTERISTICAS GERAIS                                        |    |
| 17.2. INTERFACE DE REDE CABEADA DA CENTRAL                          |    |
| 17.3. INTERFACE WI-FI DA CENTRAL                                    |    |
| 17.4. INTERFACE BLUETOOTH DA CENTRAL                                | 31 |

# **1. CARACTERÍSTICAS**

## **1.1. CARACTERÍSTICAS GERAIS**

- 32 zonas (4 mistas na placa + 28 sem fio);
- 11 usuários;
- Modo dividido com duas áreas independentes (particionamento);
- 1 saída programável (PGM);
- Função pânico por controle remoto;
- Entrada liga;
- Acesso via aplicativo via nuvem;
- Capacidade de 32 sensores sem fio e 32 controles remotos;
- Notificação com identificação de usuário e zonas que dispararam;
- Data e hora automáticas;
- Integração com DVR e câmeras para visualizar as imagens no momento do disparo;
- Aplicativo programador via Bluetooth ou nuvem;
- Comunicação por Ethernet ou Wi-Fi.

# 2. FUNÇÕES BÁSICAS

#### 2.1. LEDS INDICADORES DO FUNCIONAMENTO DA CENTRAL

LED Rede e bateria:

- Cor verde
  indica que a central está ligada na rede elétrica.
- Cor amarela —: indica que a central está ligada na bateria.

LED Cloud:

- Apagado : indica que a central está sem conexão com a nuvem.
- Piscando rápido: problema de cabo de Ethernet.
- Cor azul acesa: indica que a central está conectada na nuvem.

LED Zona:

- Cor vermelha 🛑 acesa: indica todas as zonas fechadas.
- Piscando rápido: indica abertura de algum sensor.
- Piscando lento: indica disparo da central.

LED Wi-Fi:

- Apagado : indica que a rede Wi-Fi está desabilitada.
- Cor verde 
  acesa: indica que a central está conectada no Wi-Fi.
- Cor verde piscando lento: indica a senha Wi-Fi está errada ou que não encontrou a rede sem fio.

LED Armado:

- Apagado : indica que a central está desarmada.
- Cor verde 
  acesa: indica que a central está armada.
- Piscando rápido: indica que a central está armada parcialmente (apenas com o modo dividido programado).

LED Boot:

- Apagado : indica que a central está desconectada do Bluetooth.
- Cor azul 🔵 aceso: indica o programador está conectado na central por Bluetooth.

### 2.2. FUNÇÕES POR CONTROLE REMOTO

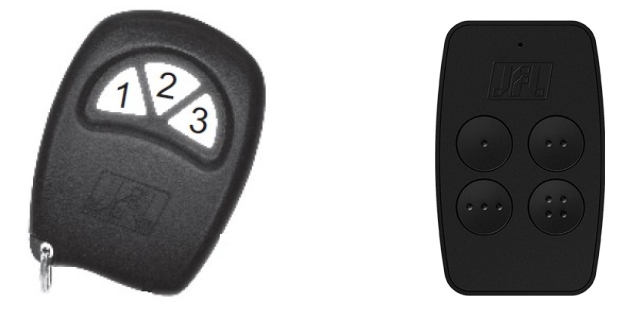

2.2.1 ARMAR E DESARMAR A CENTRAL DE ALARME

Com o modo dividido desabilitado (padrão de fábrica)

Pressione qualquer tecla do controle remoto para armar ou desarmar a central.

Com o modo dividido habilitado (ver item 11.3)

Pressione a tecla 1 do controle remoto para armar ou desarmar a área 01. Pressione a tecla 2 do controle remoto para armar ou desarmar a área 02. Pressione a tecla 3 ou a tecla 4 do controle remoto para armar ou desamar total.

2.2.2 ATIVAR E DESATIVAR A SAÍDA PGM PELO CONTROLE REMOTO

Pressione a tecla 3 do controle remoto se a PGM estiver programada para ser acionada pelo controle remoto.

2.2.3 PÂNICO PELO CONTROLE REMOTO

Pressione por 3 segundos a tecla 3 do controle remoto para pânico silencioso. Pressione por 3 segundos a tecla 4 do controle remoto para pânico audível.

#### **2.3. FUNÇÕES POR APLICATIVO**

O principal meio de interação com esta central de alarme é o aplicativo. Com ele podemos armar e desarmar a central, comandar as saídas PGM, ver os problemas, receber as notificações de arme, desarme, problemas e disparo.

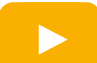

Novidades do aplicativo Active Mobile V4

## **3.** Instalação

#### **3.1. ESCOLHA DO LOCAL DE INSTALAÇÃO**

 Escolha um local discreto, longe do alcance de crianças e pessoas estranhas, se possível próximo de uma tomada de rede elétrica e do roteador. Fixe a caixa na parede com parafuso e bucha para que suporte o peso da central de alarme mais a bateria.

- Todas as emendas da fiação devem ser soldadas para que não apresente oxidação com o passar do tempo.
- Use uma tomada exclusiva para a central de alarme longe de pessoas que possam desconectá-las acidentalmente.
- Nunca instale a central de alarme dentro de armários, guarda-roupas ou outros móveis de madeira.

#### **3.2. PRINCIPAIS COMPONENTES DA PLACA DA CENTRAL**

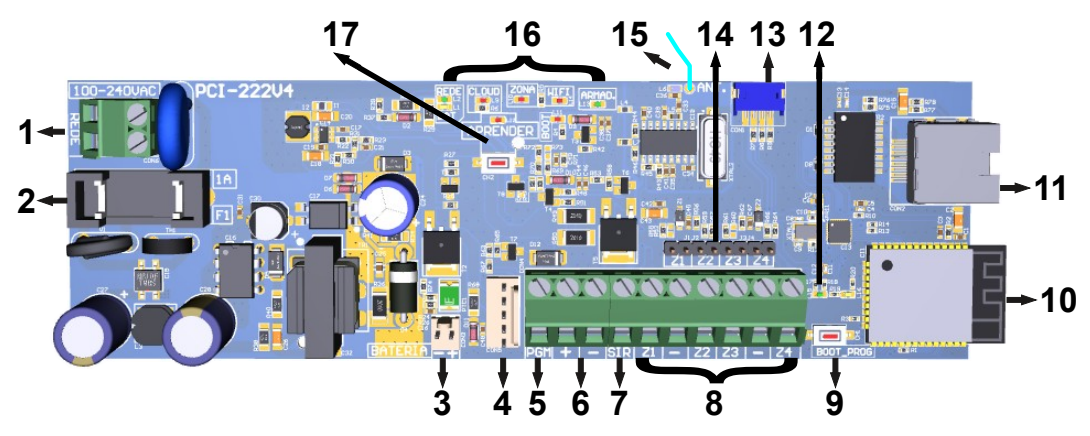

- 1. Entrada de alimentação da rede elétrica: 100 a 240 Vc.a.;
- 2. Fusível de proteção;
- 3. Conector para ligação da bateria 12V-7A.h;
- 4. Conector para ligação do módulo PGM;
- 5. Saída PGM com transistor;
- 6. Saída auxiliar para alimentação dos sensores;
- 7. Saída de sirene;
- 8. Entrada de zonas;
- 9. Chave BOOT para atualização do firmware;
- 10. Antena do Wi-Fi e Bluetooth;
- **11**. Conector para cabo de rede;
- 12.LED Ethernet;
- 13. Conector serial para atualização do produto;
- 14. Jumper de zona. Retirar o jumper se desejar usar sensor com fio para essa zona;
- 15. Antena para recepção dos controles remotos e sensores sem fio;
- **16. LEDs indicativos do painel;**
- 17. Chave e LED aprender para programação dos dispositivos sem fio.

# 4. MODO DE PROGRAMAÇÃO

O modo de programação permite alterar toda a programação da central de alarme.

Para acessar a programação é necessário a senha de instalador. No primeiro acesso pelo aplicativo programador, a senha de instalador que for digitada é aprendida pela central de alarme. Nos próximos acessos, deve ser usada a mesma senha que foi usada pela primeira vez.

A programação pode ser acessada pelos meios a seguir:

- Aplicativo programador via Bluetooth.
- Aplicativo programador via nuvem.

#### 4.1. MODO PROGRAMAÇÃO POR BLUETOOTH

A central de alarme possui integrado o Bluetooth para programação. O Bluetooth está sempre ligado, disponível a qualquer hora para programação.

- **1**. Baixe o aplicativo programador JFL Mob na loja de aplicativos do seu telefone celular.
- 2. Abra o aplicativo programador JFL.

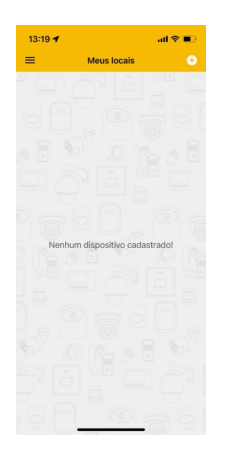

3. Clique em mais para adicionar um novo local

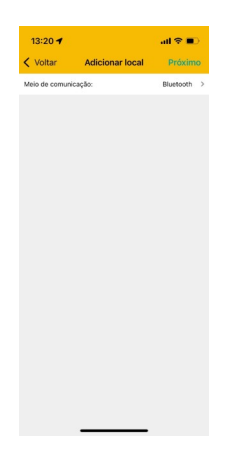

4. Selecione o meio de comunicação como Bluetooth. O aplicativo vai localizar as centrais todos os dispositivos da JFL próximos ao telefone celular. Escolha a central de alarme.

| Meio de ci | omunicação:                        | Bluetooth |
|------------|------------------------------------|-----------|
|            |                                    |           |
|            | Selecione o dispositi<br>Bluetooth | vo        |
|            | ACTIVE 100 BUS<br>2768175619       |           |
|            | MB-01                              |           |
|            | QC 1001<br>1804735589              |           |
|            | ACTIVE FULL 32<br>2785017990       |           |
|            | ACTIVE 20 ULTRA<br>27015/25/34     |           |
|            | ACTIVE 32 DUO<br>2701066497        |           |
|            | Cancelar                           |           |
|            |                                    |           |
|            |                                    |           |

5. Termine o cadastro do local com nome e a senha para conectar na central. Clique em conectar. O programador vai conectar na central de alarme e baixar a programação. Durante a conexão Bluetooth o LED Boot fica aceso

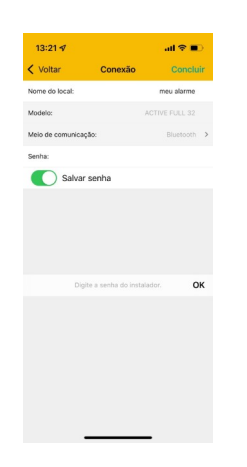

6. Navegue pelas guias de programação preenchendo os campos a serem configurados e clique no botão enviar para realizar a configuração.

## 4.2. MODO PROGRAMAÇÃO POR NUVEM

A programação por nuvem segue o mesmo padrão de cadastro da programação por Bluetooth, com uma diferença que a escolha do tipo meio de comunicação no cadastro é nuvem.

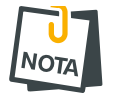

Para que seja possível a conexão via nuvem, é necessário que o LED Cloud da central esteja aceso

# **5. ACESSO VIA APLICATIVO**

A central de alarme pode ser acessada por aplicativo para operação e para programação. Os tópicos a seguir explicam como obter o acesso à central de alarme pelo aplicativo.

#### 5.1. TUTORIAL PARA ACESSO À CENTRAL DE ALARME VIA NUVEM

Na central de alarme:

- 1. Verifique o LED Cloud da central. Se ele não estiver aceso 🔵 indica que a central está sem conectividade com a nuvem.
- 2. Não é necessário cadastrar senha na central. A primeira vez que conectar pelo aplicativo na central, a senha digitada é aprendida automaticamente na central e esse usuário é considerado como usuário mestre.

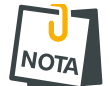

Os outros usuários que conectarem na central devem ter sua permissão concedida pelo usuário mestre.

No aplicativo:

- 1. Baixar o aplicativo da loja e executá-lo.
- 2. Criar uma conta no aplicativo.

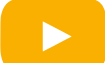

Como criar uma conta no aplicativo Active Mobile V4

3. Após criar a conta e estar logado no aplicativo, clicar no botão (+). Em seguida colocar o número de série da central de alarme com 10 dígitos ou ler o QR Code e clique em avançar. O número de série está escrito na etiqueta na placa da central de alarme.

|                    | al 🕈 🗉 |
|--------------------|--------|
|                    | +      |
|                    |        |
|                    |        |
|                    |        |
| 7                  |        |
| monto              |        |
| imento             |        |
| astrados<br>il.    |        |
| r as opções.       |        |
|                    |        |
|                    |        |
|                    |        |
| بو ر               | 4      |
| ções Configurações | •      |

4. Escolher um nome para o local, colocar a senha caso queira salvar ela e clicar em concluir.

| 13:30 💅         |                 | all 🕆 🔳    |
|-----------------|-----------------|------------|
| Voltar          | Novo local      |            |
|                 |                 |            |
|                 | Imagem do local |            |
| Nome do local   |                 | Casa       |
| Modelo          |                 |            |
| Tipo de conexão |                 | Nuvem      |
| Número de série |                 | 2801748800 |
| Salvar senha    |                 |            |
| Senha           |                 |            |
| Escolher DVR    |                 |            |
|                 | Concluir        |            |
|                 |                 |            |
|                 |                 |            |
|                 |                 |            |
| ~               | -               | ala        |
|                 |                 |            |

5. Clique em conectar e em seguida arme, desarme a central de alarme e acione as saídas PGM.

| 13:30 🕫 |                            | all 🗢 🗉       |
|---------|----------------------------|---------------|
|         | Início                     | •             |
|         | Casa<br>Serial: 2801748800 | Conectar      |
|         |                            |               |
|         |                            |               |
|         |                            |               |
|         |                            |               |
|         |                            |               |
|         |                            |               |
|         |                            |               |
| fileis  | Câmeras Notificação        | Configurações |

## **5.2.** ENVIO DE NOTIFICAÇÕES PARA O APLICATIVO

Além do acesso ao aplicativo o usuário pode receber notificações.

A central já sai de fábrica programada para enviar as notificações de Arme, Desarme, Disparo, Pânico, falta de energia elétrica e bateria fraca dos dispositivos sem fio.

Ao conectar pela primeira vez, a central envia uma notificação de boas vindas. Você pode escolher o som de cada categoria de notificação do aplicativo. É possível escolher sons de sirene de até 30 segundos para os disparos.

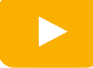

Como escolher os sons das notificações no aplicativo

#### 5.3. CADASTRO DE DVR NO APLICATIVO

Além da central de alarme, no aplicativo pode ser adicionado DVR da marca JFL. Depois de adicionar o DVR é possível ver as imagens em tempo real e as gravações dos acontecimentos.

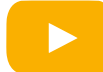

Como cadastrar DVR no aplicativo Active Mobile V4

#### 5.4. PÂNICO POR APLICATIVO COM ENVIO DA LOCALIZAÇÃO

A central possui a funcionalidade de pânico por aplicativo que é possível gerar pânic, pânico audível, emergência médica e incêndio. Quando um pânico é gerado pelo aplicativo, o

aplicativo envia a localização e o usuário que gerou o pânico na notificação. Da notificação é possível chamar um programa de mapas para ver a localização do usuário. As fotos abaixo ilustram a funcionalidade de pânico com localização.

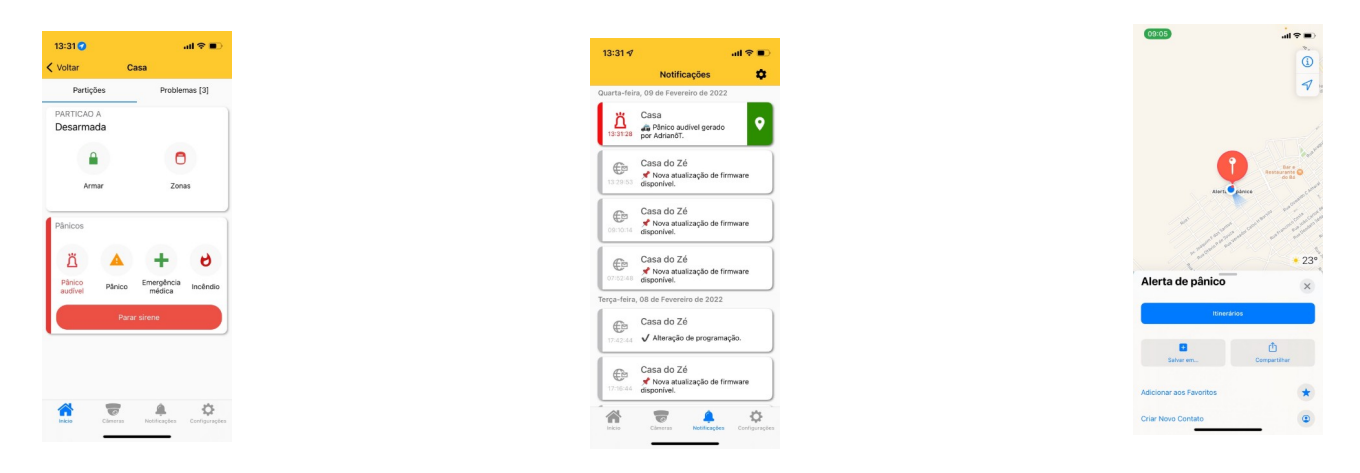

#### 5.5. VINCULAR CÂMERAS COM AS ZONAS E PGM

Depois de ter adicionado um DVR no aplicativo, é possível vincular ele com a central de alarme para ter acesso aos seguintes recursos:

 Vincular a câmera do DVR com uma PGM. Este recurso permite o acionamento de uma carga com visualização das imagens em tempo real. Por exemplo, usar a PGM para abrir o portão eletrônico.

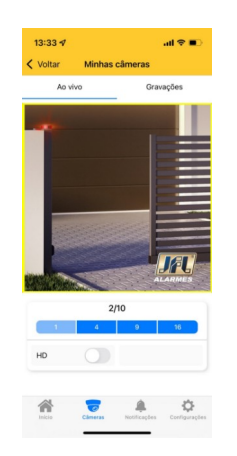

• Vincular a câmera do DVR com uma zona da central de alarme. Este recurso permite visualizar as imagens do local no momento do disparo pela notificação.

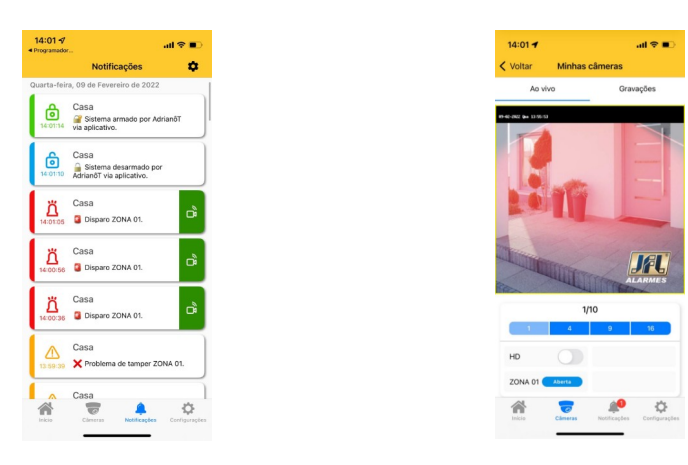

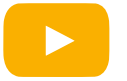

#### **5.6. COMPARTILHAR AS IMAGENS DAS CÂMERAS**

Para gravar e compartilhar imagens das câmeras, selecione o DVR e gravações. Então selecione a data e hora da gravação, a câmera e clique em gravar para iniciar a gravação das imagens do DVR para o telefone celular. Pressione parar para interromper a gravação. Neste momento o vídeo é gravado na galeria do telefone.

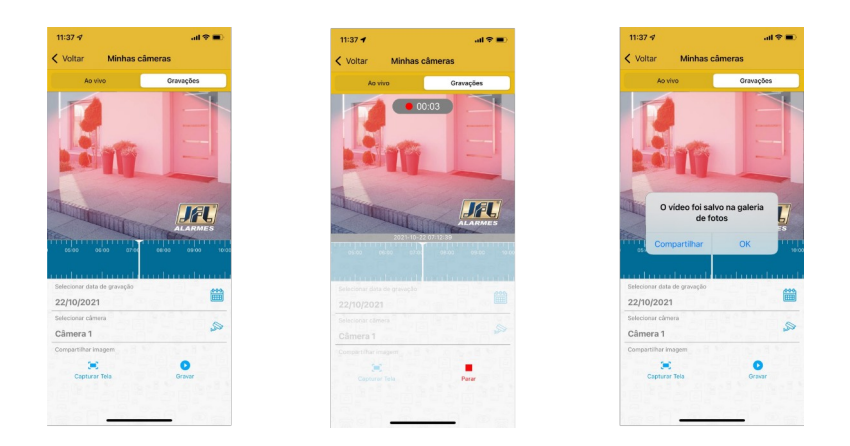

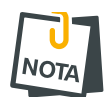

• O DVR deve estar configurado para gravar em H264 ou H265. As compressões H264+ e H265+ são proprietárias e não conseguem ser reproduzidas da galeria do telefone celular e nem de um aplicativo de rede social.

# 6. PROGRAMAÇÃO DAS ZONAS

No aplicativo programador pode ser escolhida a configuração de cada uma das 32 zonas da central de alarme. Todas as zonas são programáveis como cada uma das características descritas abaixo ou com uma mistura delas.

#### 6.1. PROGRAMAÇÃO DAS ZONAS

6.1.1 DESABILITADA

A zona está desabilitada.

6.1.2 IMEDIATA

Quando armada, dispara a sirene assim que for violada.

6.1.3 TEMPORIZADA

Ao armar possui tempo de saída e ao entrar no recinto conta o tempo de entrada antes de disparar.

#### 6.1.4 24 HORAS

Dispara mesmo com o alarme desarmado. Usar a função de inibir zonas para entrar em um local que tem uma zona 24 h instalada.

#### 6.1.5 INTELIGENTE

É a zona que gerará um disparo caso ocorra 2 pulsos de sensores dentro de um tempo programado (tempo de zona inteligente) ou se permanecer aberta por 5 segundos. Esse tipo de zona é ideal para evitar disparos acidentais.

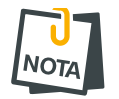

Os sensores sem fio dormem por um minuto (ou mais dependendo do modelo) após o disparo. Então evite colocar zona inteligente para os sensores sem fio.

#### 6.1.6 ZONA SILENCIOSA

É a zona que não dispara a sirene, mas envia notificação de disparo.

6.1.7 ÁREAS QUE A ZONA PERTENCE (SOMENTE SE O MODO DIVIDIDO ESTIVER HABILITADO)

As zonas que pertencem à área 01 atuam quando a área 01 estiver armada, as zonas que pertencem à área 02 atuam quando a área 02 estiver armada. As zonas que pertencem para as duas áreas ao mesmo tempo atuam quando ambas às áreas estiverem armadas.

#### 6.2. PROGRAMAÇÃO DOS TEMPOS

#### 6.2.1 TEMPO DE ENTRADA

É o tempo, de 10 a 255 segundos, que o usuário tem para entrar no recinto passando por uma zona temporizada e desarmar o alarme sem que a sirene dispare. Padrão 060 segundos.

#### 6.2.2 TEMPO DE SAÍDA

É o tempo, de 10 a 255 segundos, que o usuário tem para sair do recinto passando por zonas programadas como temporizada após armar o sistema sem que haja disparo. Padrão 060 segundos.

#### 6.2.3 TEMPO DE DISPARO

É o tempo, de 1 a 255 minutos, que a sirene fica tocando quando há violação em uma zona da partição. Padrão 4 minutos.

6.2.4 TEMPO DE ZONA INTELIGENTE

É o tempo, de 10 a 255 segundos, que deve acontecer duas aberturas da zona inteligente para que haja disparo. Padrão 060 segundos.

#### 6.2.5 REARME AUTOMÁTICO

Essa função permite que ao desarmar a central e não houver violação em algum setor habilitado dentro do tempo programado a central arma automaticamente. Esse recurso evita desarmes acidentais no botão do controle remoto. Programar esse tempo como 000 desabilita a função. Padrão 000.

#### 6.2.6 AUTOARME POR NÃO MOVIMENTO

Essa função permite a central armar automaticamente por falta de movimento no recinto, dentro do tempo programado caso não houver abertura de sensores. Programar esse tempo como 000 desabilita a função. Padrão 000.

#### 6.3. NOME DAS ZONAS

Pode definir um nome para a zona, com até 8 caracteres, para exibição no aplicativo e nas mensagens de notificação de disparo.

#### 6.4. ESQUEMA DE LIGAÇÃO DOS SENSORES

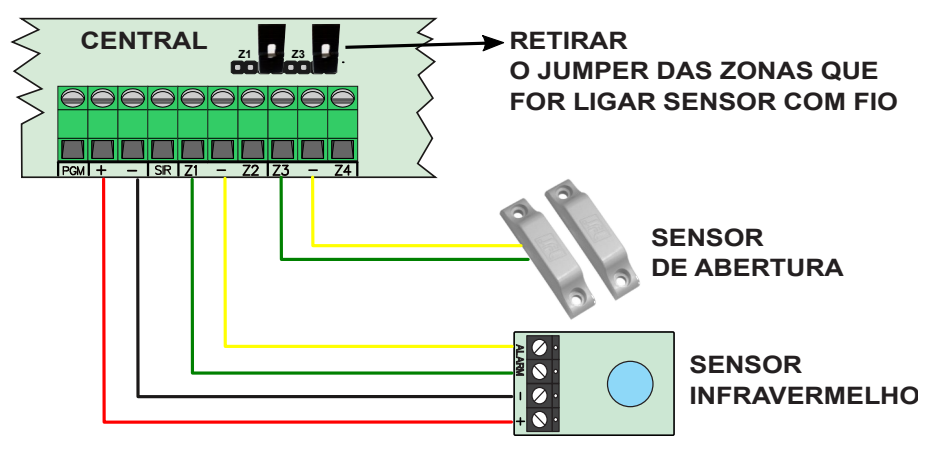

6.5. ESQUEMA DE LIGAÇÃO DE SIRENE NA CENTRAL

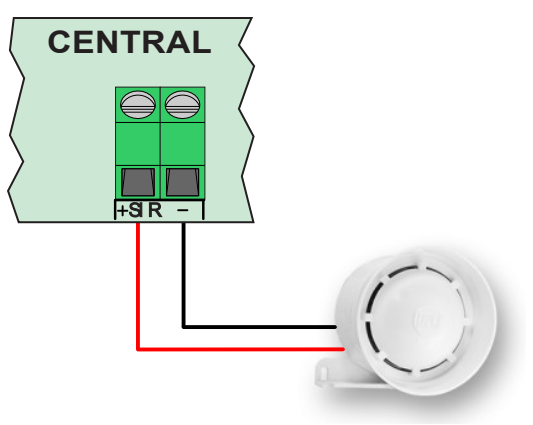

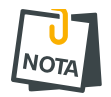

- Usar cabo exclusivo para a fiação da sirene. Compartilhar o negativo com outros acessórios da central de alarme pode ocasionar falha de comunicação com os sensores no momento que a sirene disparar.
- Nunca instale a sirene ao lado da central de alarme. Isto pode ajudar o invasor a localizar a central de alarme e quebrar a segurança do local.

## 7. PROGRAMAÇÃO DOS USUÁRIOS

Esta central de alarme possui 11 usuários com senhas programáveis de 4 dígitos.

- 0 usuário 00 é o usuário mestre.
- Os usuários de 01 a 10 são usuários comuns.

## 7.1. PROGRAMAÇÃO DAS SENHAS

A senha de instalador e a senha do usuário mestre saem de fábrica apagada. Elas são programadas automaticamente no primeiro acesso.

As senhas de usuário comuns são programadas no momento que o usuário tenta conectar-se no aplicativo. Nesse momento o usuário mestre recebe uma notificação solicitando a permissão do acesso. Para que o usuário comum possa conectar-se, é necessário que o o usuário mestre forneça o atributo de conectar para ele.

#### 7.2. APAGAR E ALTERAR OS ATRIBUTOS DOS USUÁRIOS

Via aplicativo Active Mobile, o usuário mestre do sistema pode alterar as permissões de cada usuário vinculado. Ele também pode apagar um usuário para o aplicativo ou apenas retirar a permissão de conectar para que esse usuário não tenha mais acesso a central de alarme.

| 07:16 %       | al 🗢 🖿   |
|---------------|----------|
| < Aaa         | Usuários |
| 00 - Administ | rador    |
| 01 - USUA. 01 | 1        |
| SUA. 02       | Apag     |
| 03 - USUA. 0  | 3        |
| 04-115114-0   | 4        |
|               | 5        |
| 00 - 000A. 0  |          |
| 06 - USUA. 0  | 6        |
| 07 - USUA. 0  | 7        |
| 08 - USUA. 0  | 8        |
| 09 - USUA. 0  | 9        |
| 10 - USUA. 10 | )        |
|               |          |
|               |          |
|               |          |
|               |          |

## 7.3. NOME DOS USUÁRIOS

O nome de cada usuário é definido como sendo o nome em que a conta do aplicativo está cadastrada com até 9 caracteres. Esse nome é exibido para o usuário mestre e nas notificações da central.

#### 7.4. APAGAR OS USUÁRIOS DO APLICATIVO

Ver item asdasd

# 8. PROGRAMAÇÃO DOS SENSORES SEM FIO

A SmartCloud 32 é compatível com linha de sensores sem fio 433Mhz da JFL e com controles remotos 433Mhz Hopping code ou Rolling code.

#### **8.1.** CAPACIDADE DE DISPOSITIVOS QUE PODEM SER APRENDIDOS

- 32 sensores sem fio.
- 32 controles remotos.

#### 8.2. CADASTRO DE SENSORES SEM FIO

O cadastro dos sensores sem fio é feito no modo sequencial, ou seja, o primeiro sensor cadastrado representará a zona 1, o segundo a zona 2 e assim por diante. O jumper ZONA do sensor é desconsiderado para esse modelo de central.

Para programar, siga os passos abaixo:

- 1. Acione o sensor sem fio JFL ou infravermelho sem fio JFL. O LED APRENDER pisca rápido.
- 2. Pressione e solte a tecla APRENDER da central de alarme. O LED APRENDER acende por um segundo confirmando a apreensão.
- 3. Após apreendido, o sensor já está funcionando com a central. Para verificar, acione o sensor e verifique no painel frontal o LED zona piscar.

Ilustração de como aprender sensor de abertura sem fio:

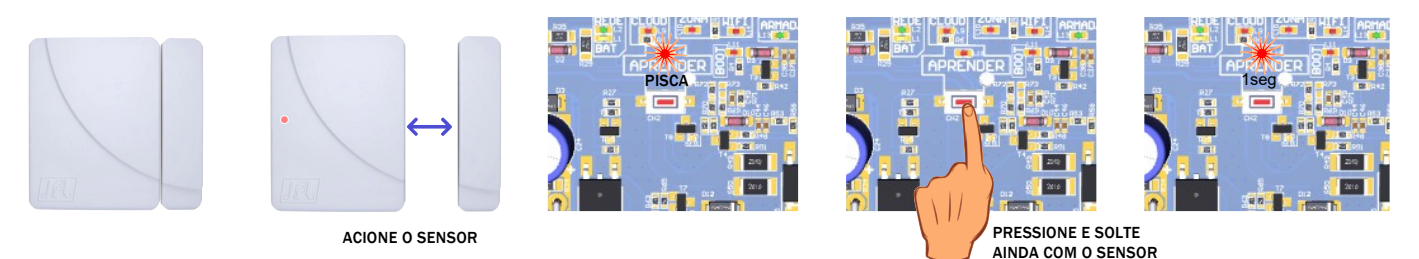

#### Ilustração de como aprender sensor infravermelho sem fio:

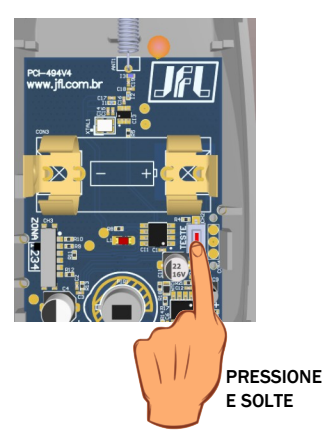

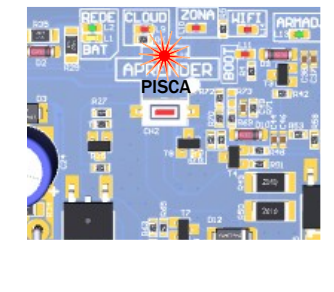

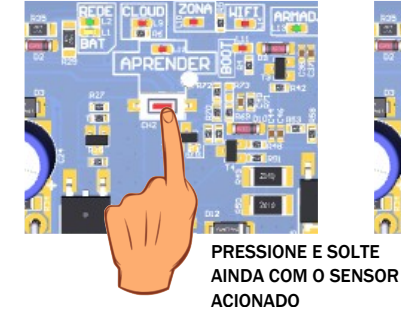

ACIONADO

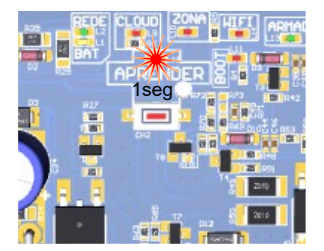

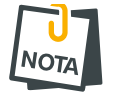

 Ao gravar um sensor, quando a memória estiver cheia ele será gravado sobrescrevendo a 1º posição de memória.

## 8.3. CADASTRO DE CONTROLES REMOTOS

Para programar, siga os passos abaixo:

- **1.** Pressione e segure uma das teclas do controle remoto. O LED APRENDER fica piscando rápido.
- 2. Pressione e solte a tecla APRENDER da central de alarme. O LED APRENDER acende por 1 segundo confirmando a apreensão.
- 3. Após apreendido, o controle remoto já está em funcionamento com a central. Para verificar, pressione o botão aprendido. A central vai armar e desarmar a informação será mostrada no LED armado do painel frontal.

Ilustração de como aprender controle remoto:

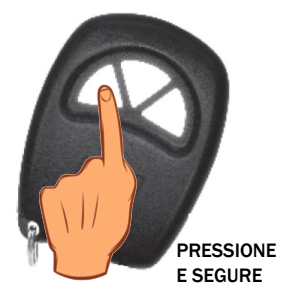

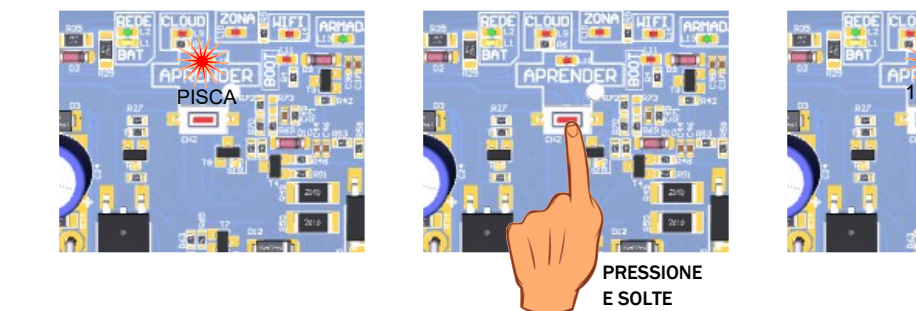

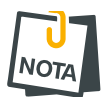

Ao gravar um controle remoto, quando a memória estiver cheia ele será gravado sobrescrevendo a 1º posição de memória.

#### **8.4.** Apagar os dispositivos sem fio cadastrados

Para apagar a memória, pressione e segure a tecla APRENDER por 7 segundos até o LED APRENDER apagar, com isso todos os sensores e controles remoto serão apagados.

Ilustração de como apagar todos os controles remotos e sensores sem fio cadastrados:

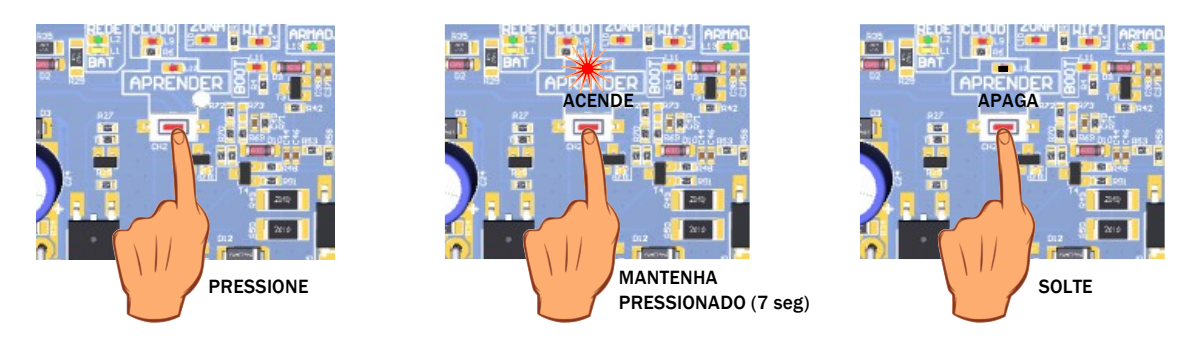

# 9. PROGRAMAÇÃO DA SAÍDA PGM

As PGMs são saídas programáveis que podem ser usadas para acionar cargas ou realizar automação no local.

- A central de alarme possui uma saída PGM transistorizada.
- Pode ser ligado um módulo PGM na central expandindo o número de saídas para 4.

## 9.1. PROGRAMAÇÃO DAS FUNÇÕES DAS PGMS

#### É a função que a saída PGM respeita.

#### A saída pode ser programada como:

Aciona junto com a sirene: é acionada junto com a saída sirene da placa.

Sem retenção acionada pelo aplicativo: acionada sem retenção pelo aplicativo Active mobile. Com retenção acionada pelo aplicativo: acionada com retenção pelo aplicativo Active mobile.

Sem retenção acionado pelo controle remoto e acesso via aplicativo: aciona sem retenção pelo aplicativo e pela tecla 3 do controle remoto. Neste caso a tecla 3 do controle remoto perde a função de armar e desarmar a central.

Com retenção acionado pelo controle remoto e acesso via aplicativo: aciona com retenção pelo aplicativo e pela tecla 3 do controle remoto. Neste caso a tecla 3 do controle remoto perde a função de armar e desarmar a central.

Sem retenção acionado pelo controle remoto e acesso via aplicativo e bip na sirene: aciona sem retenção pelo aplicativo e pela tecla 3 do controle remoto. Neste caso a tecla 3 do controle remoto perde a função de armar e desarmar a central. A sirene emite 2 bips quando a saída é ativada e 1 bip quando ela é desativada.

Com retenção acionado pelo controle remoto e acesso via aplicativo e bip na sirene: aciona sem retenção pelo aplicativo e pela tecla 3 do controle remoto. Neste caso a tecla 3 do controle remoto perde a função de armar e desarmar a central. A sirene emite 2 bips quando a saída é ativada e 1 bip quando ela é desativada.

Aciona para armar e desarmar o eletrificador: aciona sem retenção para armar e desarmar o eletrificador monitorado pelo sistema.

Sem retenção no disparo de zonas silenciosas: aciona sem retenção pelo tempo programado no disparo de zonas silenciosas.

Junto com o arme total: aciona quando a central estiver armada total.

#### 9.2. PROGRAMAÇÃO DO TEMPO DE ACIONAMENTO DAS PGMS

É o tempo que a PGM fica acionada quando ela é programada para alguma das funções sem retenção.

#### 9.3. PROGRAMAÇÃO DOS NOMES DAS SAÍDAS PGMS

É o nome da PGM, com até 8 caracteres, para exibição no aplicativo.

9.4. ESQUEMA DE LIGAÇÃO DO MÓDULO DE PGM

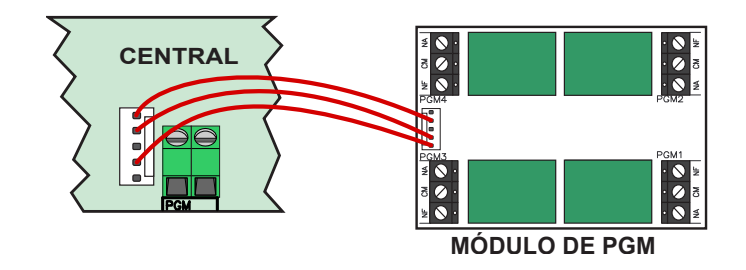

## 9.5. ESQUEMA DE LIGAÇÃO DA PGM DA PLACA

A PGM da placa não possui relé. Então ela deve ser usada com o auxílio de um relé para acionar cargas como mostra a imagem abaixo:

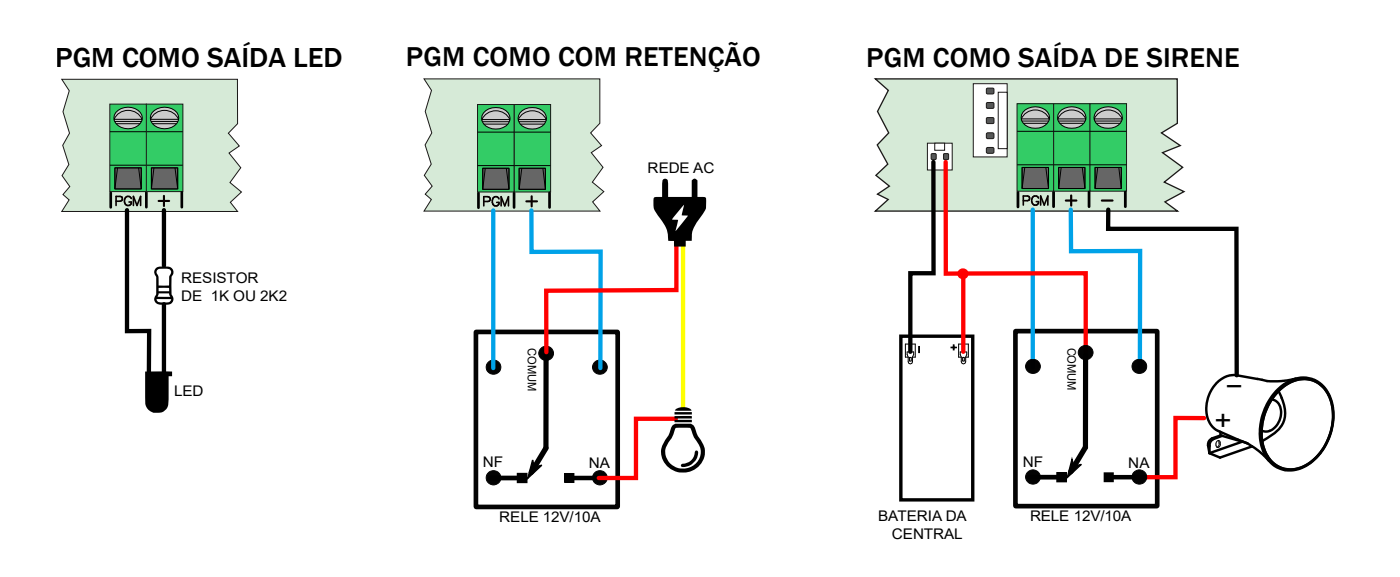

# **10.** COMUNICAÇÃO COM A INTERNET

#### **10.1.** NUVEM JFL

A central de alarme já sai programada para conectar na nuvem JFL para acesso dos aplicativos e enviar as notificações dos eventos ocorridos no local. Não é possível desabilitar essa funcionalidade.

#### **10.2.** CONEXÃO POR CABO ETHERNET

Ao conectar um cabo de rede na central, ela reconhece automaticamente a rede e se conecta na nuvem. Se a central não detectar o cabo de rede, o LED Cloud pisca indicando que não foi encontrado o cabo de rede.

#### 10.3. CONEXÃO POR WI-FI

As informações para conexão da rede Wi-Fi saem desabilitadas de fábrica. Se o acesso for por Wi-Fi, o usuário deve programar o SSID (nome da rede Wi-Fi) e a senha para conexão. Se o LED Wi-Fi ficar piscando, indica que a senha Wi-Fi está errada ou que não encontrou a rede sem fio (o nome da rede pode estar programado de forma errada). A figura abaixo mostra a tela do aplicativo programador com os campos para programar a rede sem fio.

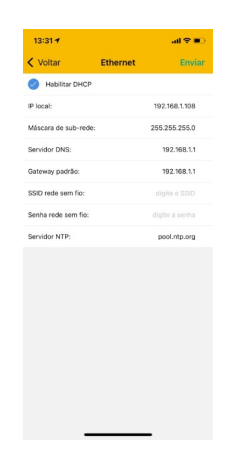

# **10.4.** LIBERAÇÃO DE PORTAS PARA FUNCIONAMENTO DA CENTRAL NA INTERNET

Ao instalar a central de alarme certifique-se que as portas e os serviços a seguir estejam liberados no firewall. Normalmente esses serviços já são liberados automaticamente nos roteadores. Se for instalar em uma rede restrita, certifique-se que esses serviços estejam liberados. Para isso, contate o administrador de rede.

- Porta 123 para serviço de NTP para obter a data e hora automaticamente.
- Porta 8883 para o serviço MQTT de comunicação com a nuvem com segurança TLS.
- Porta 9071 para o serviço de notificação com segurança TLS.

# **11. OUTRAS PROGRAMAÇÕES DA CENTRAL**

#### **11.1. D**ATA E HORA AUTOMÁTICA

A central de alarme pode acertar a data e hora automaticamente pela rede Ethernet ou Wi-Fi.

Desabilitado: A central não acerta a data e hora automaticamente.

UTC-2: Segue o tempo coordenado universal menos 2 horas.

Horário de Brasília (UTC-3): Horário de Brasília.

Horário do Amazonas (UTC-4): Horário do Amazonas.

Horário do Acre (UTC-5): Horário do Acre.

UTC-6: Segue o tempo coordenado universal menos 6 horas.

UTC-7: Segue o tempo coordenado universal menos 7 horas.

UTC-8: Segue o tempo coordenado universal menos 8 horas.

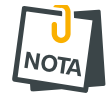

• A notação UTC-2 a UTC-8 é usada para os outros países da América diferente do Brasil. Para estes países, consultar seu fuso horário.

## **11.2.** MODO DE DISPARO

Determina o funcionamento da sirene quando houver um disparo.

- Modo contínuo: Toda vez que acabar o tempo de disparo da sirene, a central verifica se ainda existe alguma zona aberta. Se sim, a sirene dispara novamente e gera outra notificação de disparo.
- Modo interrompido: Quando acabar o tempo de disparo a central para a sirene. Para haver um novo disparo é necessário fechar e abrir a zona novamente (padrão de fábrica).

## **11.3. MODO DIVIDIDO (PARTICIONAMENTO)**

O Modo Dividido quando habilitado, permite o usuário dividir a central em duas áreas que podem ser armadas separadamente. As zonas da central podem pertencer a qualquer uma das áreas (desabilitado de fábrica).

#### **11.4.** BIP NA SIRENE NO ARME E DESARME

Quando ativado, a central emite 2 bips na sirene ao armar e 1 bip ao desarmar por controle remoto ou pela entrada liga (habilitado de fábrica).

## **11.5.** ENTRADA LIGA

Possibilita armar ou desarmar central através de um dispositivo (chave ou relé de contato seco) conectado nos bornes "Z4" e "-". Com essa função habilitada, a entrada Z4 deixa de funcionar como zona com fio (desabilitado de fábrica). Abaixo está o esquema de ligação da entrada liga:

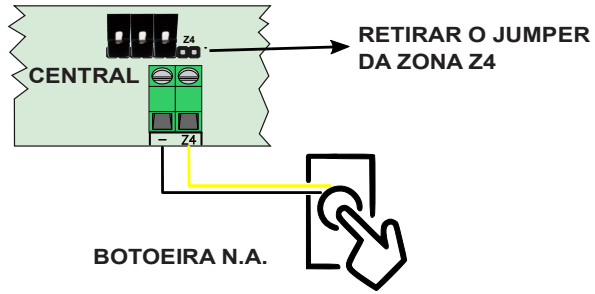

# **12.** INTEGRAÇÃO COM ELETRIFICADOR

A central de alarme pode ser integrada com um eletrificador para notificar arme, desarme, disparo e poder atuar remotamente por aplicativo para armar e desarmar.

#### **12.1. PROGRAMAÇÃO DA CENTRAL PARA OPERAR O ELETRIFICADOR**

Para a integração do eletrificador com a central, devemos programar:

- 1. A saída PGM como Aciona para armar e desarmar o eletrificador (item 9.1).
- 2. Usar a zona 1 para monitorar o disparo do eletrificador.
- 3. Usar a zona 2 para monitorar o arme do eletrificador.

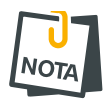

• Com essa função habilitada a entrada Z1 e Z2 deixam de funcionar como zona com fio.

**12.2.** ESQUEMA DE LIGAÇÃO DA CENTRAL COM O ELETRIFICADOR

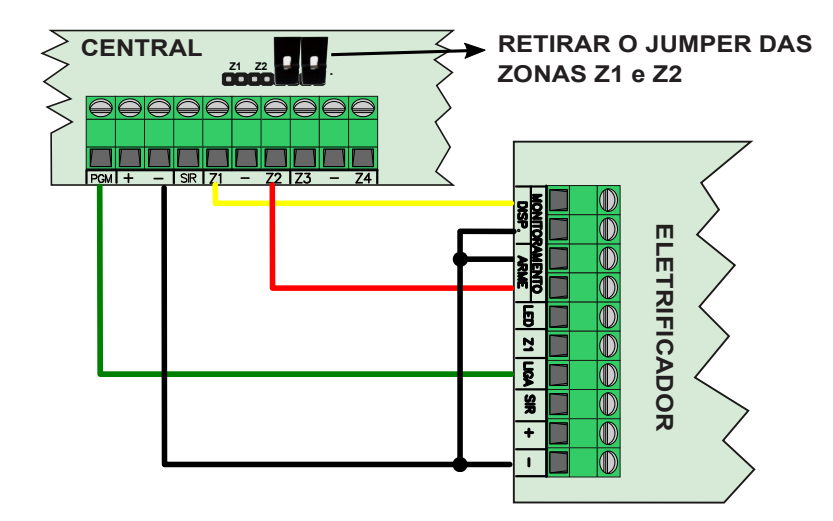

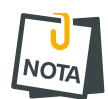

- Não esquecer de retirar os Jumpers dos bornes Z1 e Z2.
- A central dispara a sirene pelo tempo de disparo após um disparo do eletrificador.
- No aplicativo, a indicação de disparo permanece pelo tempo em que a sirene estiver tocando.

## **13.** Reset da central de alarme

#### **13.1. RESET DA CENTRAL DE ALARME**

Existem duas maneiras de realizar o reset na central de alarme.

#### **Reset parcial:**

É aquele que apaga somente a senha de instalador.

#### **Reset total:**

É aquele que apaga todas as programações do sistema e salva as programações de fábrica. O reset total não apaga os sensores e controles remotos aprendidos. Para apagar os sensores e controles remotos consultar o item 8.4.

Para realizar o RESET na central de alarme, siga os passos abaixo:

- 1. Desligue a alimentação da bateria e da rede elétrica.
- 2. Segure a chave APRENDER na placa e ligue a alimentação novamente.
- 3. Após alguns segundos os Leds do painel começam a piscar.
- 4. Se soltar a chave antes dos LEDS pararem de piscar o reset é parcial. Se soltar a chave após os LEDS pararem de piscar (aproximadamente 10 segundos), o reset é total.

#### **13.2.** APAGAR OS USUÁRIOS DO APLICATIVO

Este reset apaga as as senhas de usuários do aplicativo Active mobile incluindo a senha do usuário mestre. Necessário versão 4.2 ou superior da central de alarme. Ele também restaura as permissões de usuários para o valor de fábrica e apaga todas as memórias de notificações.

Para realizar o RESET dos usuários de aplicativo, siga os passos abaixo:

- **1**. Segure a chave BOOT\_PROG na placa.
- 2. Após alguns segundos os Leds do painel começam a piscar.
- 3. Manter pressionada a chave BOOT\_PROG até os LEDS pararem de piscar (aproximadamente 7 segundos), então a central reseta todas as senhas e usuários relacionados ao aplicativo.

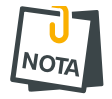

• Este reset não apaga a senha de instalador.

# **14.** Atualização do firmware em campo

#### **14.1.** ATUALIZAÇÃO DO FIRMWARE POR APLICATIVO (OTA)

Para atualizar o firmware da central via aplicativo programador ou Active Mobile, a central precisa estar conectada via nuvem. A central procura periodicamente na nuvem JFL se existe versão nova de firmware disponível. Quando houver versão disponível, aparecerá nos aplicativos a tela para atualizar o firmware da central. Somente para versões 4.2 ou superiores.

**14.1.1 A**TUALIZAÇÃO DO FIRMWARE PELO ACTIVE MOBILE

Ao conectar na central aparecerá, na tela principal, a opção de atualizar o firmware da central.

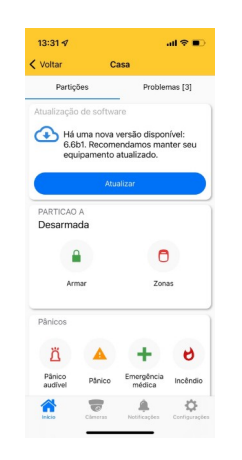

14.1.2 ATUALIZAÇÃO DO FIRMWARE PELO PROGRAMADOR JFL MOB

Ao conectar na central pelo programador, localmente via Bluetooth ou remotamente via nuvem, aparecerá uma opção de atualizar o firmware.

| 14:26 🕈               |        | all 🕆 🗊    |
|-----------------------|--------|------------|
|                       | aaa    | <b>-</b> 8 |
| nware >               | >      |            |
| spo                   | sitivo |            |
| onas                  |        |            |
| Usuários              |        |            |
| Partições             |        |            |
| Comunicação           |        |            |
| Horários              |        |            |
| Tempos                |        |            |
| Data e hora           |        |            |
| 81 Dispositivos sem f | fio    |            |
| Barramento            |        |            |
| 🚏 PGMs                |        |            |
|                       |        |            |

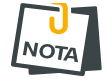

- Ao atualizar o equipamento, a central fica em torno de 5 minutos offline do monitoramento e do aplicativo.
- É possível bloquear a atualização do equipamento pela programação do sistema.

Para atualizar o Firmware da central em campo é necessário possuir um computador com o software bootloader instalado e o cabo programador JFL. Para fazer a atualização siga os passos abaixo.

- 1. Desligar a energia elétrica e a bateria da central.
- 2. Conectar o cabo programador JFL no borne SERIAL da central de alarme.

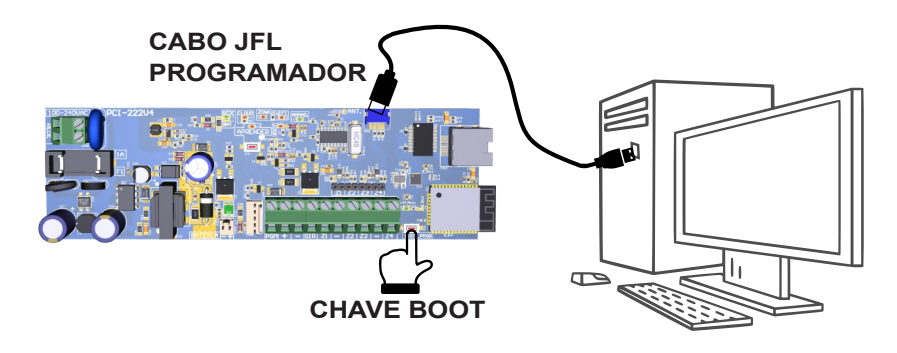

- 3. Pressionar e segurar a chave BOOT na central.
- 4. Ligar a energia elétrica na central. O led REDE acende.
- 5. Baixar o software Bootloader versão 2.0 e o driver do cabo programador no site www.jfl.com.br e instalar no computador.

Como instalar o driver do cabo programador JFL

6. Abrir o software bootloader.

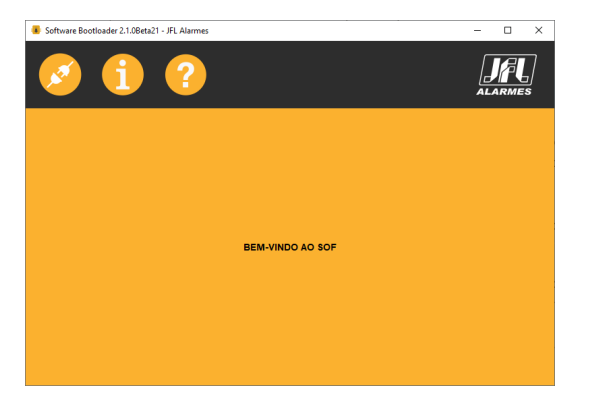

7. Escolher a porta serial referente ao cabo programador.

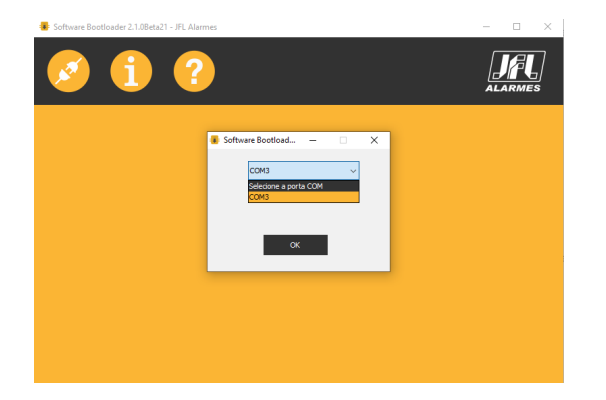

8. Abrir o arquivo .jfl com o novo firmware.

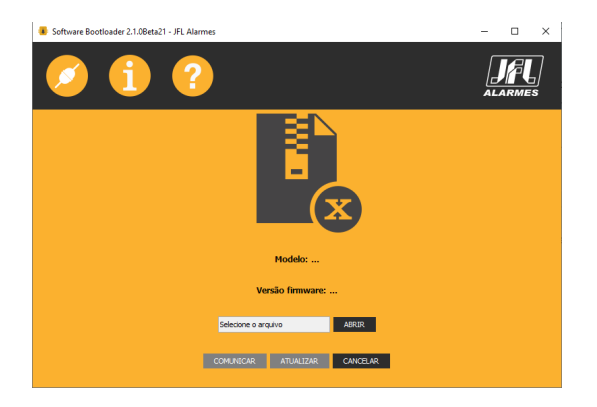

9. Clicar em atualizar e aguardar a atualização.

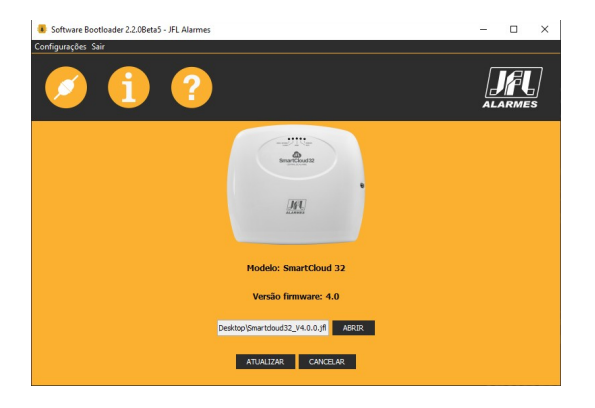

- 10. Retirar o cabo programador da central.
- 11. Retirar a alimentação da rede elétrica.
- **12**. Aguardar alguns segundos e ligar a rede elétrica.
- 13. Pronto. A central está atualizada com o novo firmware.

# **15. P**RECAUÇÕES

- Não tente ajustar ou modificar o aparelho.
- O proprietário do aparelho deve testar os sensores pelo menos uma vez por semana para ter certeza que estão em boas condições para que funcionem bem quando forem violados.
- A manutenção só poderá ser feita por pessoas qualificadas pela JFL Alarmes.
- Mantenha sempre a central atualizada.

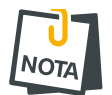

POR SE TRATAR DE EQUIPAMENTO DE SEGURANÇA E DE AJUSTES SENSÍVEIS, DEVE SER INSTALADO POR PESSOAS TÉCNICAS ESPECIALIZADAS E EXPERIENTES.

# **16.** REGULAMENTAÇÃO E INFORMAÇÕES LEGAIS

## 16.1. DIREITOS AUTORAIS

Este manual está protegido pelas leis internacionais dos direitos autorais. Parte alguma deste manual pode ser reproduzida, distribuída, traduzida ou transmitida de qualquer forma e em qualquer meio, seja eletrônico ou mecânico, incluindo fotocopiadora, gravação ou armazenamento em qualquer sistema de informação ou recuperação sem autorização da JFL.

#### **16.2.** CERTIFICAÇÃO ANATEL

Para mais informações, consulte o site da Anatel – <u>www.gov.br/anatel/pt-br</u>

Res. 680

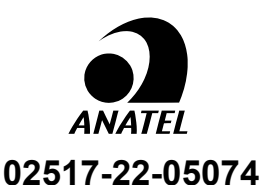

"Este equipamento não tem direito à proteção contra interferência prejudicial e não pode causar interferência em sistemas devidamente autorizados"

## **16.3. POLÍTICA DE ATUALIZAÇÃO DE SOFTWARE**

A JFL preocupada com a segurança dos equipamentos, visando minimizar ou corrigir vulnerabilidades, realiza melhorias periódicas nos softwares/firmwares dos equipamentos. Isto ajuda a manter os equipamentos protegidos contra softwares maliciosos, ataques de hackers, roubo de informações confidenciais e eventuais falhas exploradas por pessoas mal intencionadas. A JFL utiliza nuvem com tecnologia de segurança e criptografia de ponta (TLS 1.2 com certificado digital assinado por uma autoridade de certificação) mesmos usados por bancos, para garantir que não haja interceptação de informações pela rede de computadores.

A JFL pratica as seguintes políticas nas centrais e aplicativos:

- Sempre atualizamos os aplicativos nas lojas das plataformas móveis a fim de mitigar problemas de segurança.
- Informações pessoais e informações sensíveis nos aplicativos são armazenadas de forma criptografadas como sugere a LGPD (lei geral de proteção de dados).
- A JFL disponibiliza atualizações do produto por no mínimo dois anos após o lançamento ou enquanto este produto estiver sendo distribuído ao mercado.
- A JFL disponibiliza um serviço de atendimento ao consumidor (SAC) para esclarecimentos de qualquer dúvida sobre os equipamentos.
- O histórico de atualizações da central de alarme incluindo as vulnerabilidades identificadas, medidas de mitigação e correções de segurança podem ser acessados aqui.
- Se você acreditar que encontrou uma vulnerabilidade de segurança ou privacidade em um produto da JFL, entre em contato com o SAC.

- Para garantir a proteção dos clientes, a JFL não divulga, não discute nem confirma problemas de segurança até que uma investigação seja conduzida e as correções estejam disponíveis.
- É dever do usuário manter sempre a central de alarme, o aplicativo e os módulos de comunicação com os seus respectivos softwares/firmwares atualizados. Para isso, a JFL recomenda que contrate uma empresa ou um profissional de segurança autorizado para que possa dar manutenção preventiva no sistema e analisar eventuais melhorias no sistema a fim de aumentar a proteção do usuário.

#### **16.4. LGPD** – LEI GERAL DE PROTEÇÃO DE DADOS

Este equipamento possui dados sensíveis gravados em sua memória como nome das zonas, nomes de usuários, senhas e outras configurações. Estes dados são protegidos por senha contra pessoas não autorizadas. A JFL não possui acesso, não coleta, não utiliza e não faz nenhum tratamento destes dados.

#### **16.5.** MARCAS REGISTRADAS E CÓDIGO ABERTO

- Bluetooth® é uma marca mundialmente registrada da Bluetooth SIG, Inc.
- Wi-Fi®, o logo Wi-Fi são marcas registradas da Wi-Fi Alliance.
- Apple, iPhone, iPad, Siri, Apple Watch e App Store são marcas registradas da Apple Inc registradas nos EUA e em outros países e regiões. iOS é uma marca comercial registrada da Cisco nos EUA e em outros países e é utilizada sob licença.
- O nome "Android", o logotipo do Android, a marca "Google Play" e outras marcas registradas do Google são propriedades da Google LLC e não fazem parte dos recursos disponíveis no Android Open Source Project.
- Todas as outras marcas registradas e direitos autorais são de propriedade de seus respectivos proprietários.
- As licenças de código abertos usadas nos aplicativos e no firwmare dos equipamentos podem ser encontradas no site da JFL.

# **17.** ESPECIFICAÇÕES TÉCNICAS

#### **17.1. CARACTERÍSTICAS GERAIS**

- Tensão de alimentação: 100 V c.a. a 240 V c.a. 50/60 Hz.
- Consumo médio da central na rede elétrica: menor que 3 W.
- Temperatura de operação: 0 a 50 °C com umidade de até 90 %.
- Dimensões: 295 x 235 x 120 mm.
- Peso sem bateria: 0,6 kg.
- Tensão do carregador de bateria: 14,5 V c.c..
- Buffer de eventos para notificação: 64 últimos eventos com data e hora armazenada. Não perde esses eventos na falta de energia elétrica.
- Resistência máxima da fiação da zona: 100 Ohms.
- Corrente máxima fornecida pela saída de sirene: 300 mA.
- Corrente máxima fornecida pela saída auxiliar: 300 mA.
- Saída PGM: Corrente máxima de 50mA.
- Bateria recomendada: 12V-7A.h.

ΝΟΤΛ

 As saídas de sirene, auxiliar e de PGM não possuem proteção automática contra sobre corrente. Exceder o limite especificado pode causar danos permanentes no produto.

#### **17.2.** INTERFACE DE REDE CABEADA DA CENTRAL

- Interface de rede: RJ45 10/100 BaseT com autodetecção.
- Endereçamento IP: IPv4 fixo com DHCP.
- Protocolos de rede: TCP/IP, DHCP, NTP e MQTT.
- Camada de segurança: TLS 1.2.
- Data e hora automática: Via protocolo NTP.
- Consumo médio de banda de internet da central: 4kbps.

#### **17.3.** INTERFACE WI-FI DA CENTRAL

- Interface de rede sem fio: 802.11 b/g/n (802.11n até 150 Mbps).
- Frequência da rede sem fio: 2,4GHz a 2,5GHz.
- Endereçamento IP: IPv4 fixo com DHCP.
- Protocolos de rede: TCP/IP, DHCP, NTP e MQTT.
- Camada de segurança: TLS 1.2.
- Data e hora automática: Via protocolo NTP.
- Consumo médio de banda de internet da central: 4kbps.

#### **17.4.** INTERFACE BLUETOOTH DA CENTRAL

- Interface Bluetooth: Bluetooth 4.2 modo BLE.
- Frequência da rede Bluetooth: 2,4GHz a 2,5GHz.
- Classe de potência: Classe 1 e 2 (até 10 metros).

#### GARANTIA

A JFL Equipamentos Eletrônicos Indústria e Comércio Ltda garante este aparelho por um período de 12 meses a partir da data de aquisição, contra defeitos de fabricação que impeçam o funcionamento dentro das características técnicas especificadas do produto. Durante o período de vigência da garantia, a JFL irá reparar (ou trocar, a critério próprio), qualquer componente que apresente defeito, excluindo a bateria que sofre desgaste naturalmente.

Excetuam-se da garantia os defeitos ocorridos por:

- Instalação fora do padrão técnico especificado neste manual;
- Uso inadequado;
- Violação do equipamento;
- Fenômenos atmosféricos e acidentais.

A visita de pessoa técnica a local diverso dependerá de autorização expressa do cliente, que arcará com as despesas decorrentes da viagem, ou o aparelho deverá ser devolvido a empresa vendedora para que seja reparado.

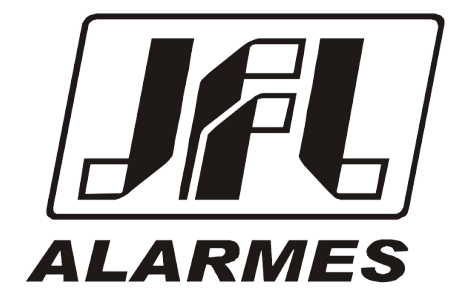

JFL EQUIPAMENTOS ELETRÔNICOS IND. COM. LTDA Rua João Mota, 471 – Jardim das Palmeiras CEP 37.540-000 – Santa Rita do Sapucaí / MG Fone: (35) 3473-3550 / Fax: (35) 3473-3571 www.jfl.com.br

Rev.: 02, Data:12/04/22